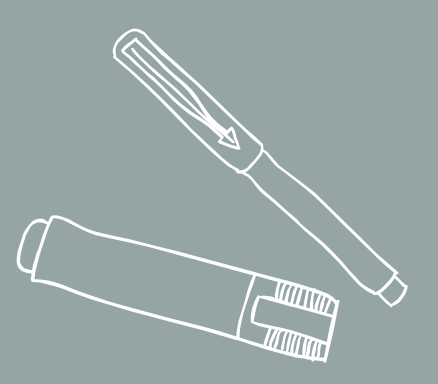

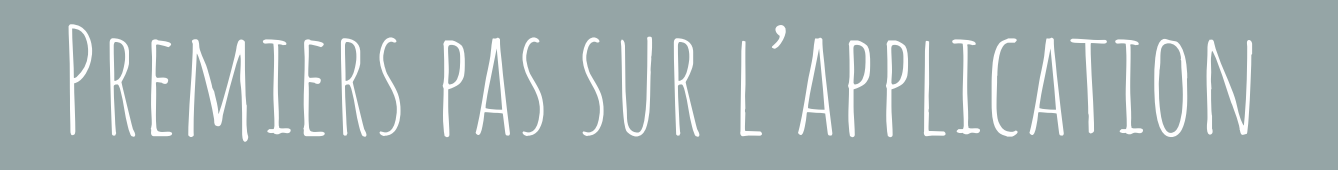

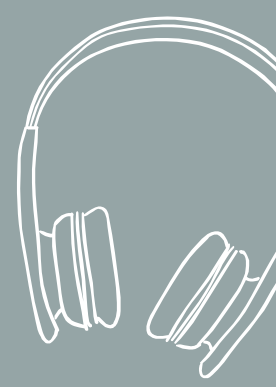

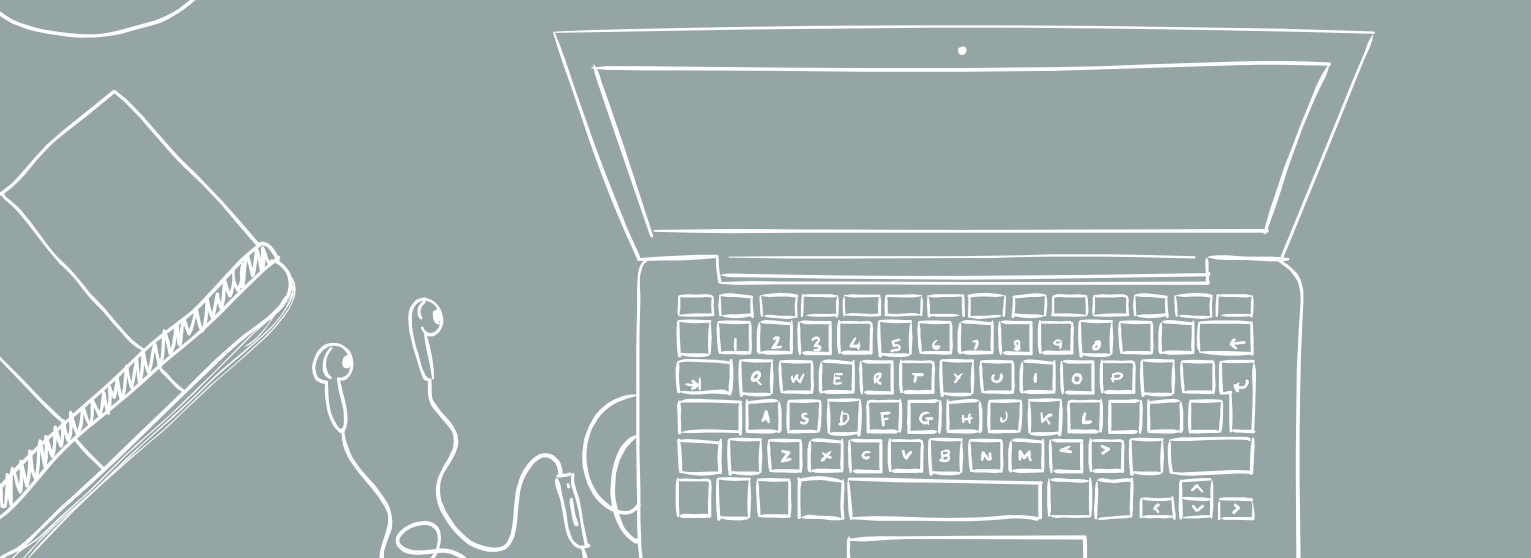

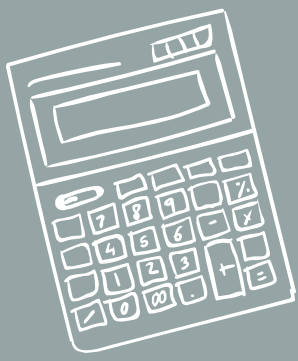

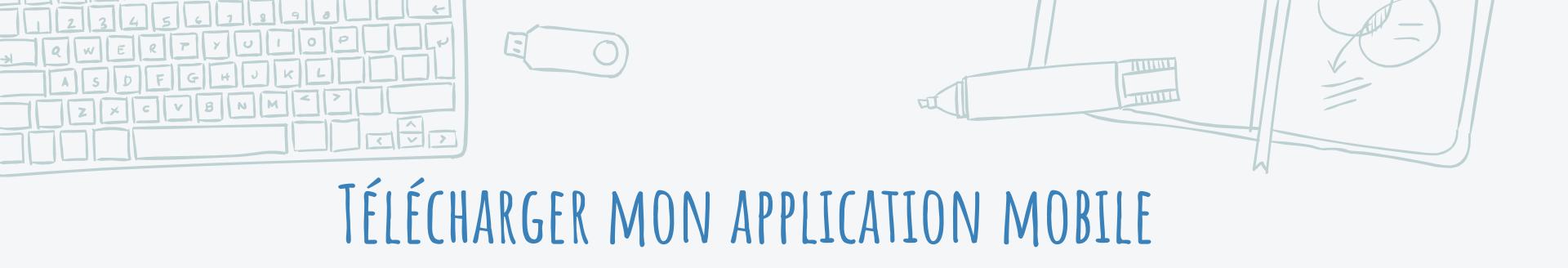

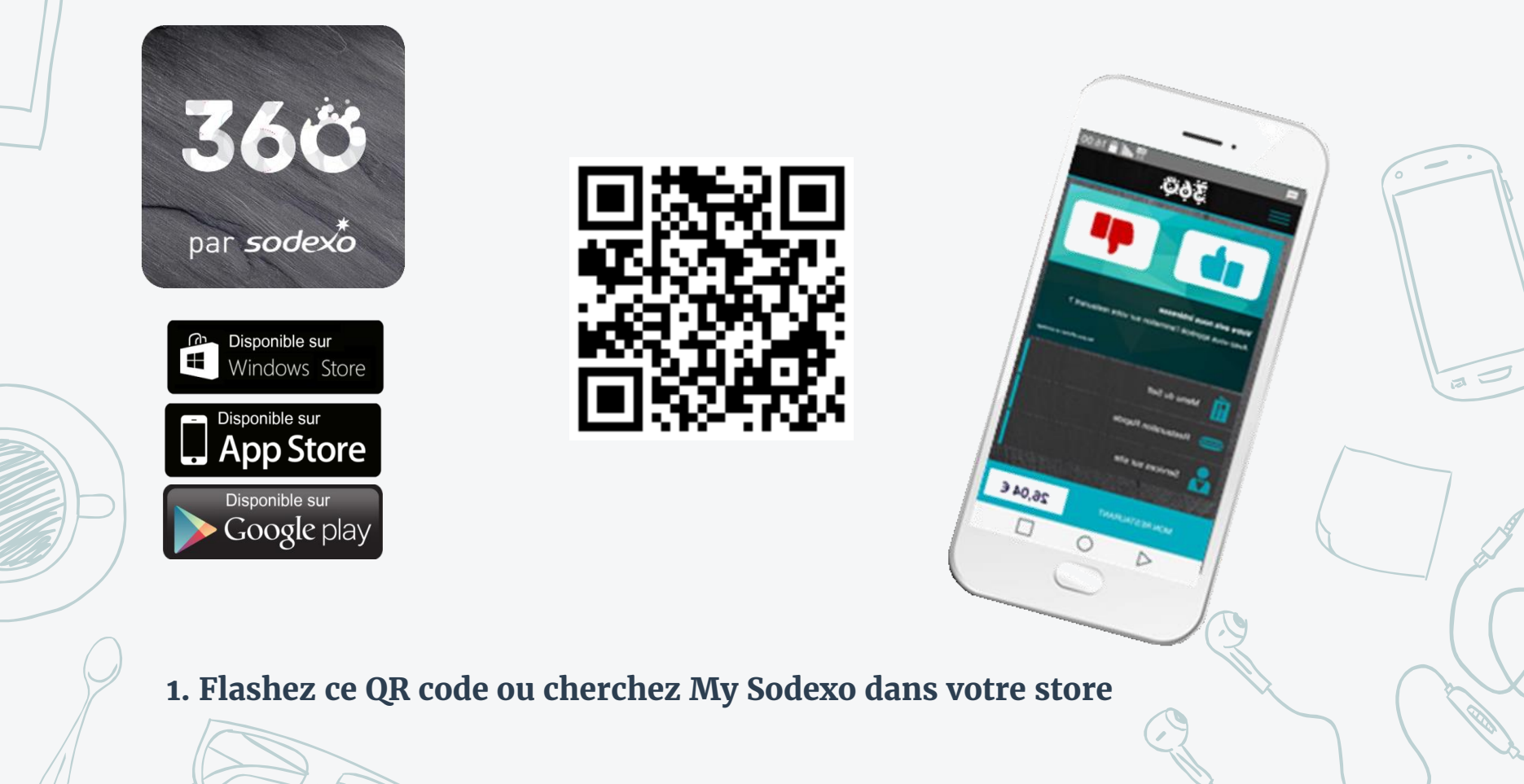

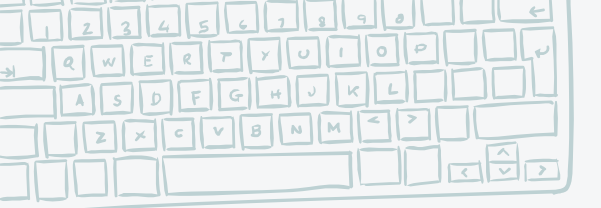

# **RECHERCHER MON ENTREPRISE**

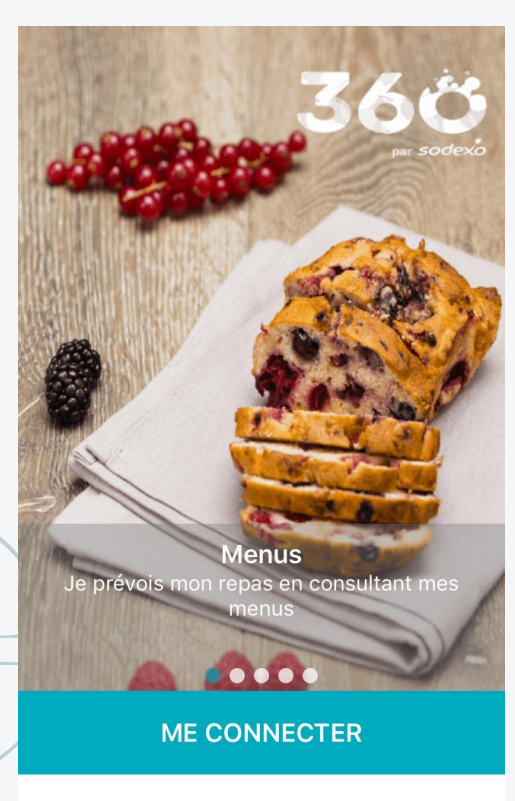

CRÉER MON COMPTE

# 3. Recherchez votre entreprise ou le nom de votre restaurant

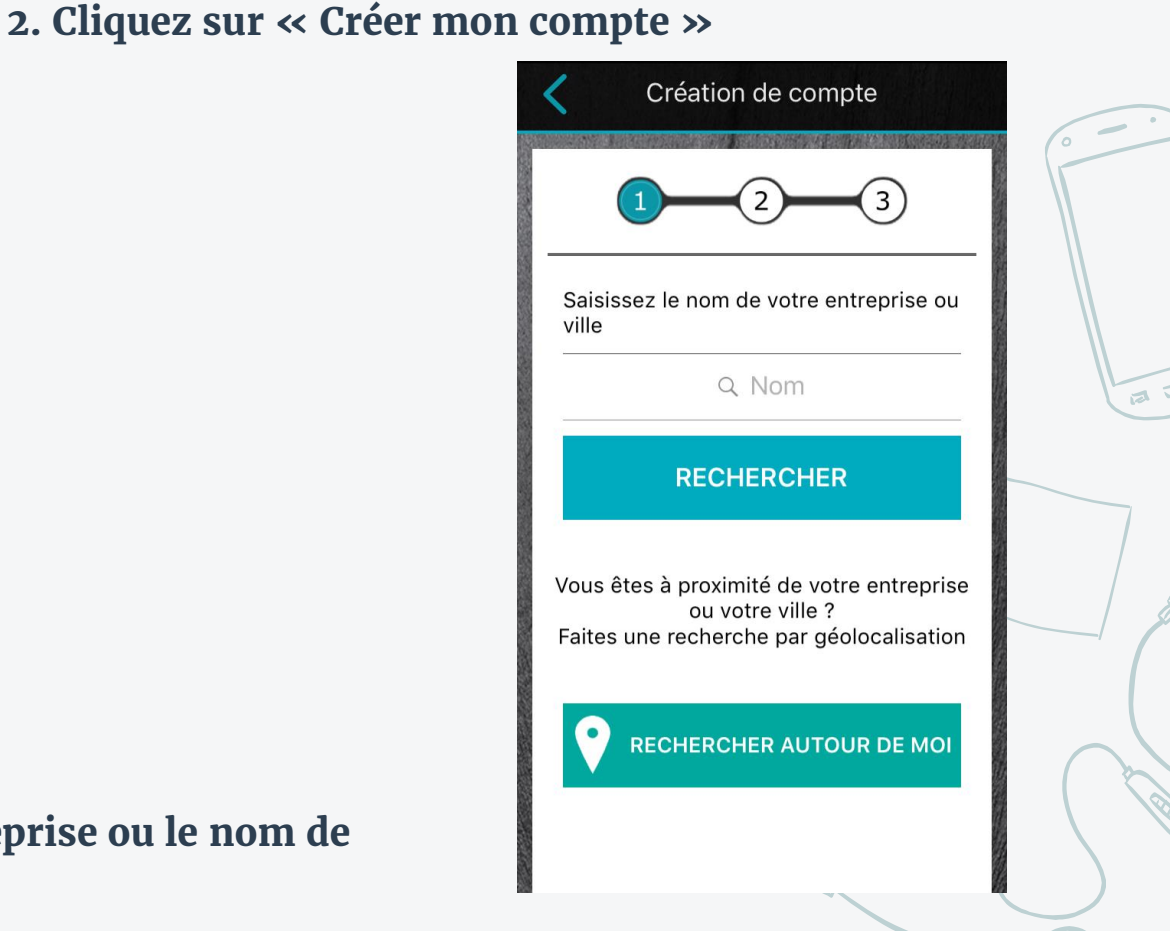

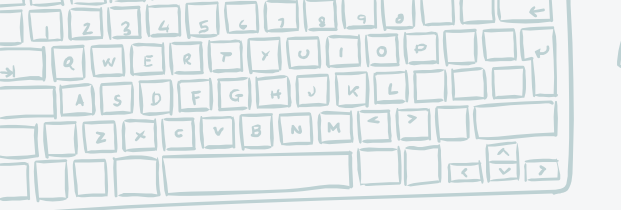

# M'INSCRIRE SUR MON APPLICATION MOBILE

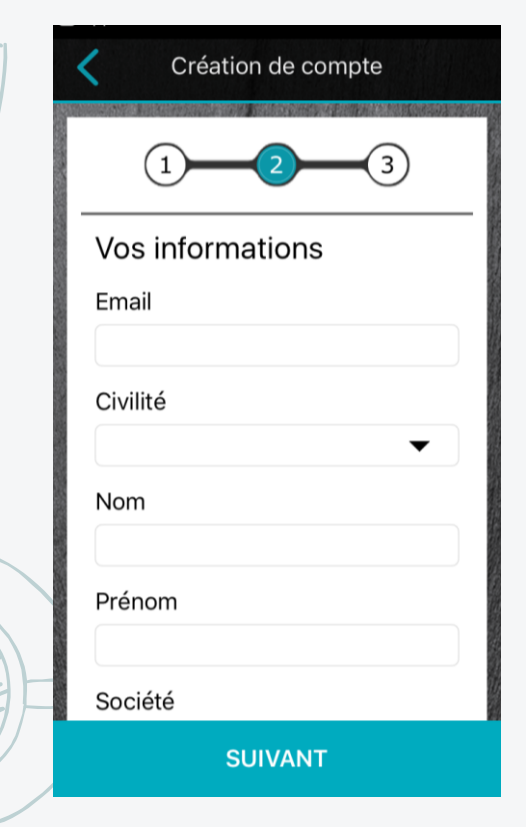

5. Vous pouvez choisir de ne pas saisir votre numéro de badge pour le moment. Généralement présent sur le ticket de caisse, vous pourrez le saisir ultérieurement dans les paramètres de votre compte. Il vous sera utile pour accéder à l'ensemble de nos fonctionnalités.

4. Entrez vos informations personnelles :

- Email de votre choix (il servira uniquement en cas de perte du mot de passe)

- Mot de passe de votre choix

Accepter les conditions générales d'utilisation

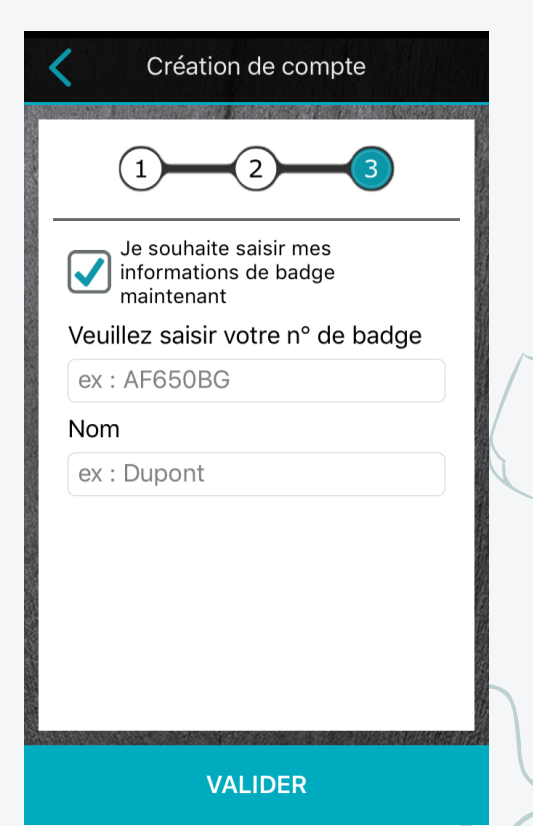

# ASDEGHOKEL MÊMES ÉTAPES SUR LE PORTAIL WEB CONSOMMATEURS

|                                           | 360 360                                                                                                  | Transie - |    |
|-------------------------------------------|----------------------------------------------------------------------------------------------------|-----------|----|
| Consultez vos menus, les actualités et l' | affluence de votre restaurant depuis n'importe quel appareil, où que vous soyez.                         |           |    |
| Connectez-vous                            | Pas encore inscrit ?                                                                                     |           | 6  |
| Login / E-mail                            | Créez votre compte en quelques dics !                                                                    | Some in   |    |
|                                           | Créer mon com                                                                                            | npte      | // |
| Not de passe                              | Ce champ est requis.                                                                                     |           |    |
| Mot de passe oublié ?                     | Meconnecter                                                                                              |           |    |
|                                           |                                                                                                    |           |    |
|                                           |                                                                                                    |           |    |
|                                           |                                                                                                    |           |    |
| Google play                               | Telecharger dans<br>VApp Store                                                                           |           | ~  |
|                                           |                                                                                                    |           |    |
|                                           |                                                                                                    |           |    |
|                                           |                                                                                                    |           |    |
| Accel - Centerry press                    | es d'utilisation - Conditions générales de vente - Mentions légiés - SOCIEXO<br>territes d'assunt sere   |           |    |
| Accuel - Conditions général               | es d'utilisation - Canditions générales de vente - Mensions légales                                      |           |    |
| Accel - Contemporten                      | es d'utilization - Conditions générales de vente - Mentions légies - SOCEXO<br>Letters d'acustation      |           |    |
| Aco,el - Conditors general                | es d'utilisation - Conditions générales de vente - Mentions légales - SOCEXO<br>terrent le sourcit et al |           |    |
| Accel - Contemported                      | es d'utilization - Conditions générales de verte - Mentions légies - SOCEXO<br>Levrent se eaultité et    |           |    |
| sco.el-Conditors general                  | es d'utilitation - Concitions générales de vente - Mersions légales - SOCION<br>Leventes de utilitat et  |           |    |

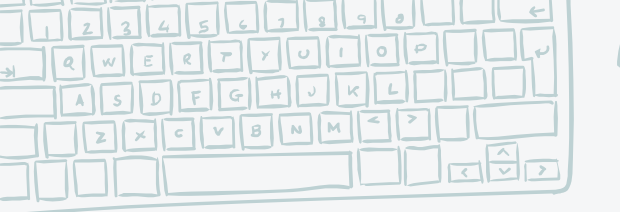

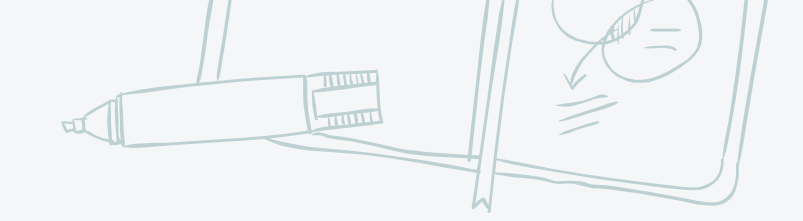

# AVEC 1 ADRESSE MAIL ET 1 MOT DE PASSE, JE ME CONNECTE SUR:

## **\***L'App My 360

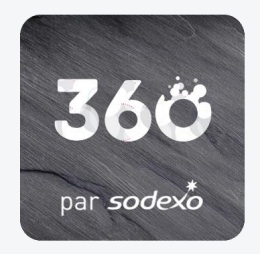

## et

### ★ Le portail web consommateurs <u>https://www.my-360.net/</u>